## How do I setup DDNS on my DSL-2500U?

Every day some ISP's update their system and in turn your Global IP changes with the update. DDNS is an option to link a domain name to a unit so that the Global IP gets updated to this domain periodically. To use DDNS you'll need to register a domain name either at <u>www.dyndns.org</u> or <u>www.no-ip.com</u>.

Step 1 : Open Internet Explorer and enter the default IP address of the DSL-2500U, which is 192.168.1.1 (The default login Username and Password is **admin**)

| Connect to 192.1                                                                                      | 68.1.1                                                                                            | ? ×                                                    |  |  |
|----------------------------------------------------------------------------------------------------|---------------------------------------------------------------------------------------------------|--------------------------------------------------------|--|--|
|                                                                                                    |                                                                                                   | <b>.</b>                                               |  |  |
| The server 192.16<br>and password.<br>Warning: This serv<br>password be sent i<br>without a secure ci | 8.1.1 at ADSL Router req<br>er is requesting that your<br>n an insecure manner (ba<br>onnection). | uires a username<br>username and<br>sic authentication |  |  |
| <u>U</u> ser name:                                                                                    | 🙍 admin                                                                                           | •                                                      |  |  |
| Password:                                                                                             | •••••                                                                                             |                                                        |  |  |
|                                                                                                    | Remember my pass                                                                                  | word                                                   |  |  |
|                                                                                                    | ОК                                                                                                | Cancel                                                 |  |  |

Step 2 : Click on HOME and Dynamic DNS and click on ADD to create your settings.

| Home Advanced Tools Status   Dynamic DNS Dynamic DNS service allows you to alias a dynamic IP address to a static hostname in any of the many domains, allowing your DSL router to be more easily accessed from various locations on the Internet.   WAN Choose Add or Remove to configure Dynamic DNS.   LAN Hostname Username   DNS Add Remove   Dynamic DNS Fernove Fernove | D-Link<br>Building Networks for Peo        | DSL-2500U                                                                                                    |                                                                                                    |                                                                              |        |  |
|----------------------------------------------------------------------------------------------------|--------------------------------------------|----------------------------------------------------------------------------------------------------|----------------------------------------------------------------------------------------------------|------------------------------------------------------------------------------|--------|--|
| Logout                                                                                                    | Wizard<br>WAN<br>LAN<br>DNS<br>Dynamic DNS | Home Ac<br>Dynamic DNS<br>The Dynamic DNS service allows y<br>many domains, allowing your DSL<br>Internet.<br>Choose Add or Remove to configu<br>Hostname | vanced<br>bu to alias a dynamic IP a<br>outer to be more easily<br>re Dynamic DNS.<br>Username Service Ir<br>Add Remove | Tools<br>address to a static hos<br>accessed from various<br>nterface Remove | Status |  |

Step 3 : Choose your **DDNS provider**. Type in the **Hostname**, **Username** and **Password** in the appropriate spaces and click **Apply**.

| <b>fink</b><br>works for People |                           | DSL-2500              | U      |
|---------------------------------|---------------------------|-----------------------|--------|
| Home                            | Advanced                  | Tools                 | Status |
| Add dynamic DNS                 | 6                         |                       |        |
| This page allows you to         | add a Dynamic DNS address | from DynDNS.org or TZ | 0      |
| This page allows you to         |                           |                       |        |
| D-DNS provider                  | DynDNS.org                |                       |        |
| Hostname                        | dlinkafrica.dyn           | dns.org               |        |
| Interface                       | pppoe_8_35_               | 1/ppp_8_35_1 💌        |        |
| DynDNS Settings                 |                           |                       |        |
| Username                        | Elf1nDrak3                |                       |        |
| Password                        |                           |                       |        |
|                                 | Solution                  |                       |        |
|                                 | Apply                     | 1                     |        |
|                                 |                           |                       |        |
|                                 |                           |                       |        |
|                                 |                           |                       |        |

Step 4 : To permanently save your changes on the DSL-2500U so that it won't be lost with a power failure, click on **TOOLS** and **SYSTEM** and click on he **SAVE/REBOOT** button.

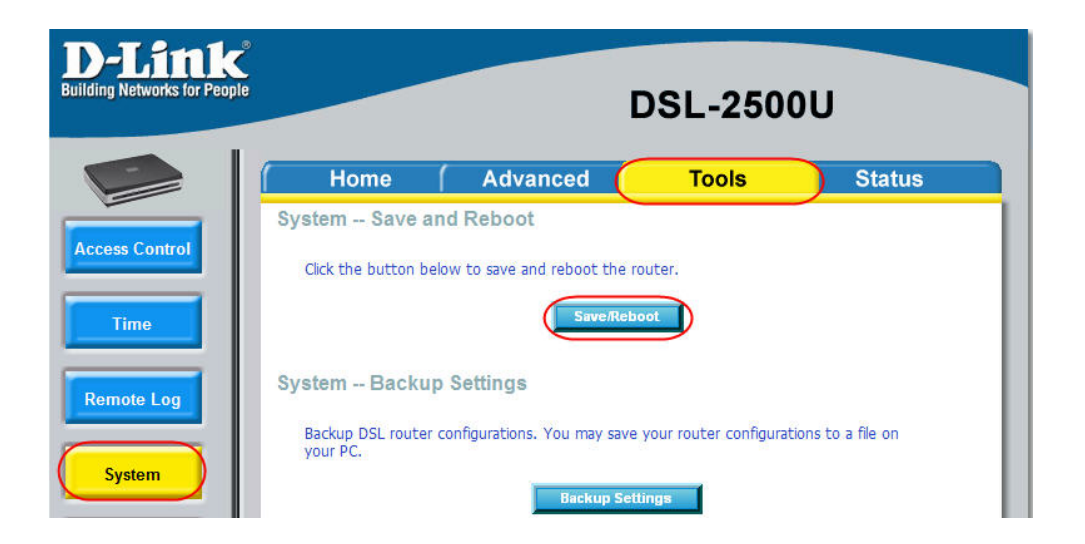

Step 5 :To verify if your DDNS option is working, ping your domain used and verify if the IP<br/>resolves to the same IP indicated on your **STATUS** page of the DSL-2500U.

| C/WINDOWS/system32/ping.exe                                                                                                    | - U × |
|----------------------------------------------------------------------------------------------------|-------|
| Pinging dlinkafrica.dyndns.org [41.242.38.207] with 32 bytes of data:                                                                                                    |       |
| Reply from 41.242.38.207: bytes=32 time<1ms TTL=64<br>Reply from 41.242.38.207: bytes=32 time<1ms TTL=64<br>Reply from 41.242.38.207: bytes=32 time<1ms TTL=64 |       |
|                                                                                                    | -     |